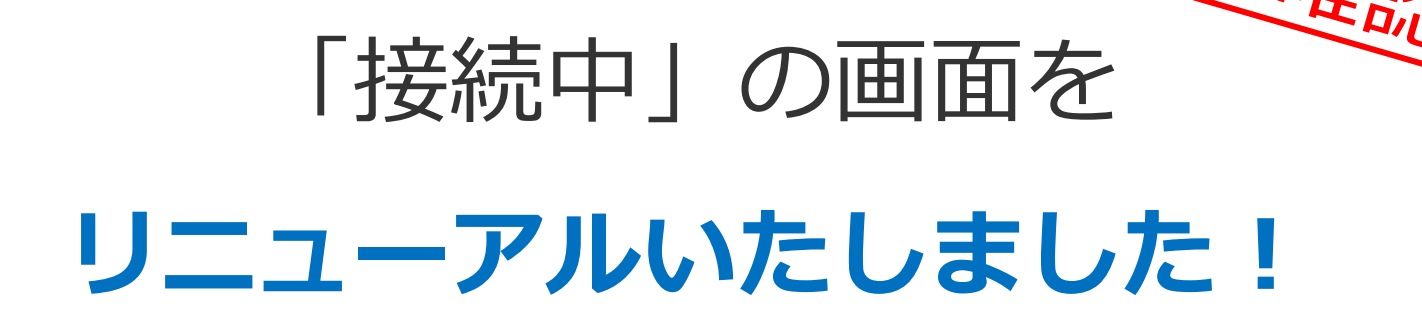

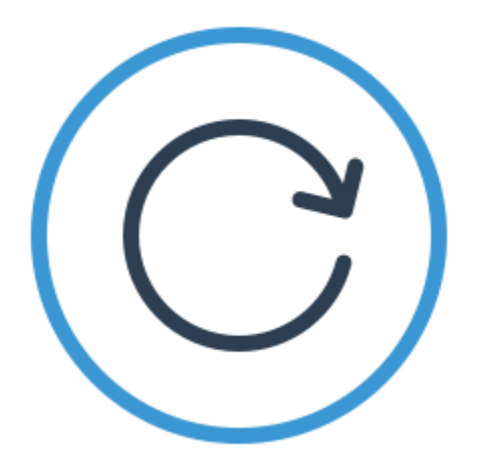

最初に

## より**ー目で分かるデザイン**となるよう、リニューアルをさせて いただいておりますが、従来のデザインでの「慣れ」もあるかと 思われますので、お時間許すようでございましたら、

一度社内接続等お試しの上、ご活用いただけますと幸いでございます。

次スライドより変更箇所を「**ライブメニュー」「基本メニュー」**の 順にて紹介しておりますので、ご確認の上、お試しくださいませ。

ライブメニューのアイコン説明

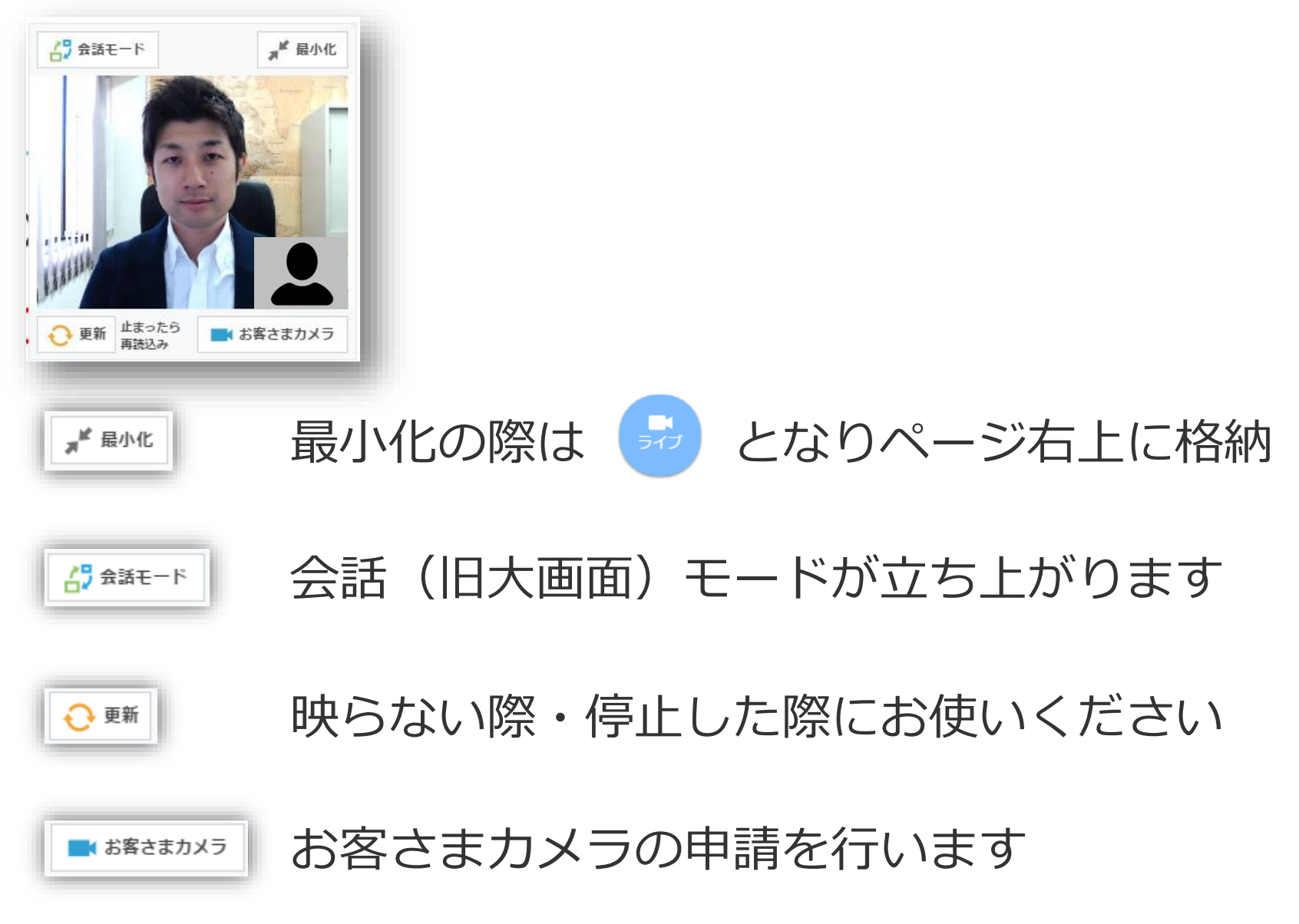

基本メニューのアイコン説明

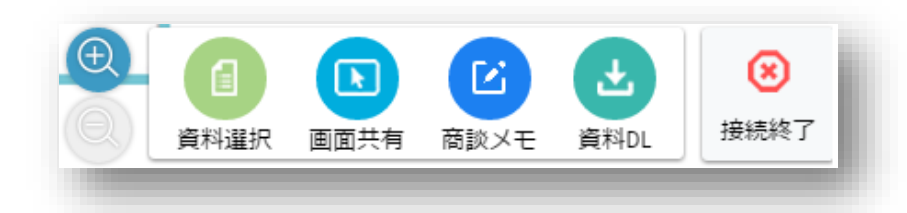

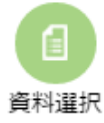

設定された資料一覧が表示されます

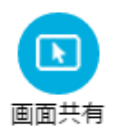

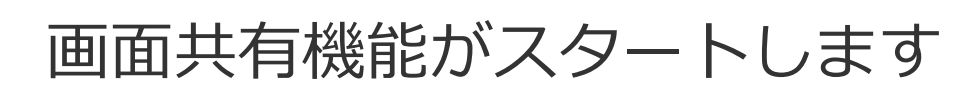

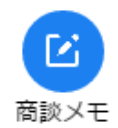

商談メモ(旧共有メモ)が出し入れできます

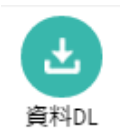

お客さまに資料のダウンロードを申請できます

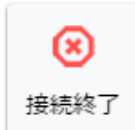

ベルフェイス接続を終了します

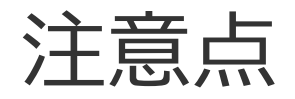

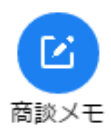

商談メモを最小化した際には、左記アイコン に格納されますので、ご注意ください ※従来は左下に格納

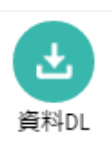

お客さま側にダウンロードボタンは 表示されません

## ご利用者さま側で 🤮 をクリックすることで、 お客さま側にダウンロードボタンが表示されます

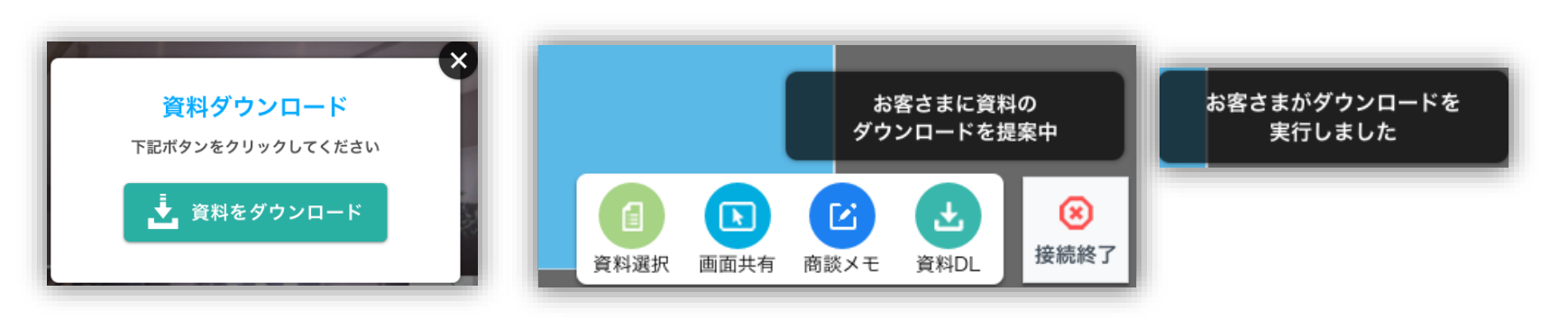

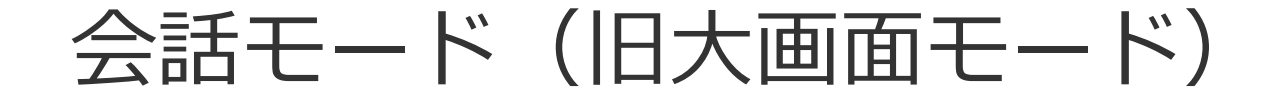

## 提案モード時とライブメニューを統一しました

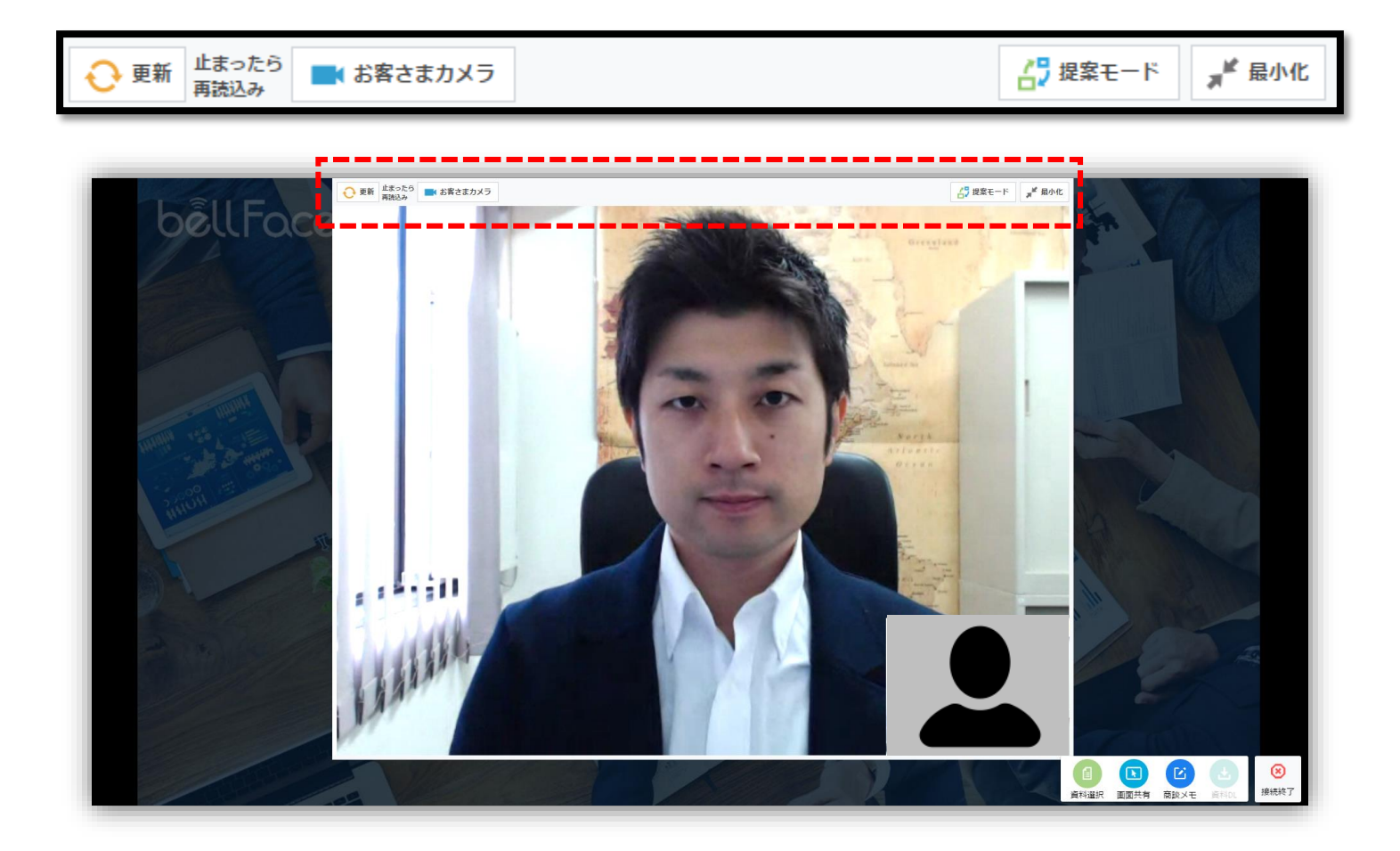